www.cl.co.th

## <u>การอนุมัติลงเวลา (สำหรับหัวหน้า )</u>

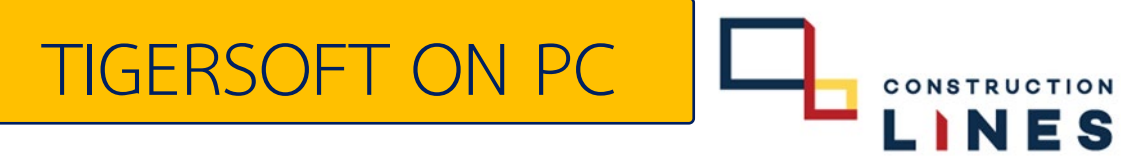

## ขั้นตอนการอนุมัติลงเวลา (สำหรับหัวหน้า)

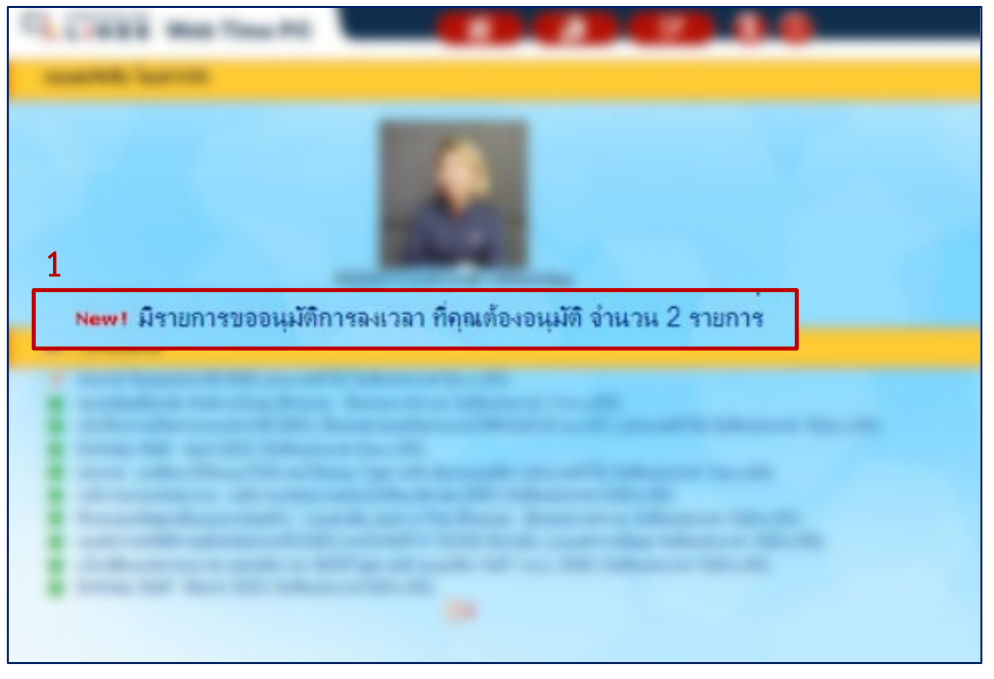

1.เลือก <mark>รายการขออนุมัติ</mark> ที่แจ้งเตือนขึ้นมาในหน้าประกาศ

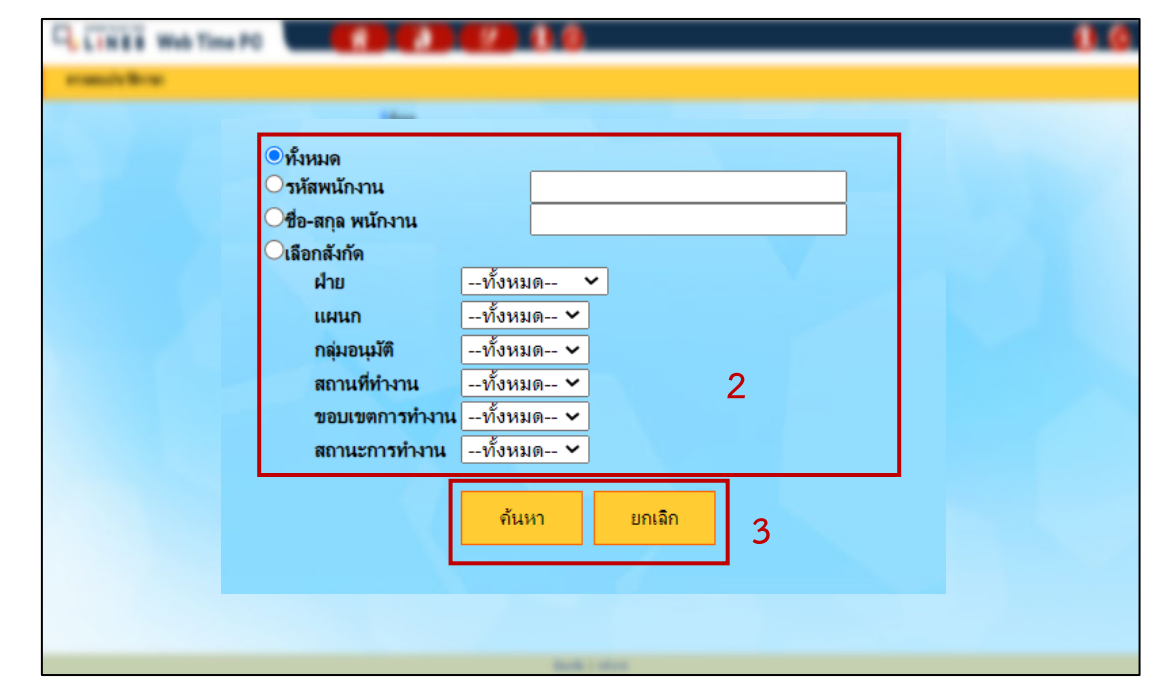

2. กำหนดเงื่อนไขการหาข้อมูล

3. ปุ่มการค้นหา คือ แสดงพนักงานตามเงื่อนไข
 หรือ ปุ่มยกเลิกคือ ยกเลิกการค้นหา

www.cl.co.th

## <u>การอนุมัติลงเวลา ( สำหรับหัวหน้า )</u>

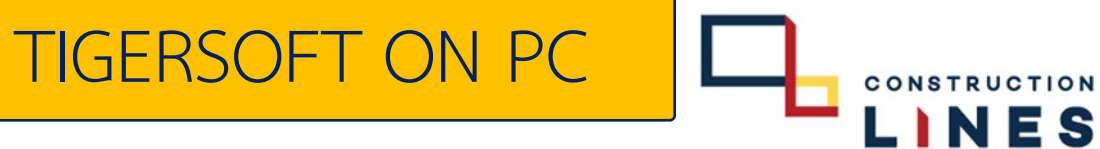

## <u>ขั้นตอนการอนุมัติลงเวลา (สำหรับหัวหน้า )</u>

| 9        |                         |   |                        |            |                                            |                   |            | <u>0</u> |
|----------|-------------------------|---|------------------------|------------|--------------------------------------------|-------------------|------------|----------|
|          | อนุมัติการลงเวลาวั<br>6 |   | <i>ันทำงาน</i>         |            |                                            |                   |            |          |
|          |                         |   | อนุมัติ                | ไม่อนุมัติ | 🗌 แสดงรายการที่ถูกฉบด้วย 20 🗸 จำนวนคน/หน้า |                   |            |          |
| <b>i</b> | าดับ                    | 1 | <u>รหัส ชื่อ - สฤล</u> |            | คำม/แกนก                                   | ประเภท<br>พนักงาน | วันที่⇔    | รหัสบัตร |
|          | Б                       | ~ | 0000000                |            |                                            | รายเดือน          | 10 ธ.ค. 65 |          |
|          | 2                       |   |                        | Lup        | JUIL                                       | รายเดือน          | 10 ธ.ค. 65 |          |
|          |                         |   |                        |            |                                            |                   |            |          |
|          |                         |   |                        |            |                                            |                   |            |          |
|          |                         |   |                        |            |                                            |                   |            |          |

รายงานการขออนุมัติการลงเวลา

4. ✓ ติ๊กถูกหน้า รหัส ชื่อ-สกุล คือ การเลือกการขออนุมัติทั้งหมด
5. ✓ ติ๊กถูกหน้า รหัสพนักงาน คือ การเลือกเฉพาะพนักงานตามรหัสนั้นๆ

6. เลือกที่ ปุ่ม อนุมัติ หรือ <mark>ไม่อนุมัต</mark>ิ